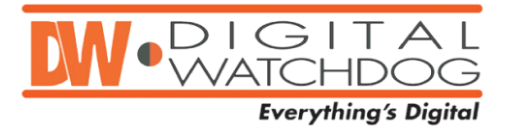

# Hot Keys for DW Spectrum IPVMS

Below is a complete list of all the hot key shortcuts available on the DW Spectrum software. These shortcuts simplify User Experience make any interaction with the software faster and more intuitive.

### SCENE CONTROLS

**Create New Layout/Close Layout** – use Tab Navigator or Main Menu or CTRL+T/CTRL+W.

### **Open Saved Layout**:

- select layout in Tree and press Enter
- use layout's Context Menu in Tree
- drag and drop layout on Scene
- drag and drop layout on Tab Navigator to open It in new tab or in new window
- a layout can be opened In new tab or in new window

### Add Item(s) to Layout on Scene:

- select item(s) in Tree and drag them on Scene
- double-click on an item in Tree (single)
- select item(s) in Tree and use Context Menu
- item(s) can be opened In new tab or in new window
- open sever on scene to see its status graphs
- Use Context Menu on Scene or CTRL+O

Remove Item(s) from Layout on Scene – Item's Context Menu or DEL

**Fit Videos in View** – double click on background (use Context Menu on background)

**Toggle Show/Hide Side Panels** – F11 (or ESC to show panels back) or Panels' Context Menus or **S** 

Move the Whole Scene – right click and drag (ALT + Arrows)

Zoom the Whole Scene - mouse wheel (+/- keys)

Video Spacing - CTRL + mouse wheel (Context Menu)

Change Cells' Aspect Ratio - Scene's Context Menu

**Save Layout** – Scene's Context Menu or CTRL + S (or CTRL + ALT + S to save as...)

Start Tour – Scene's Context Menu or ALT + T

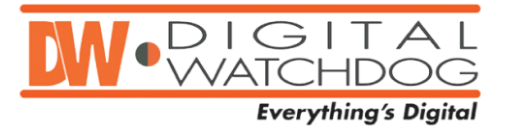

# **VIDEO CONTROLS**

Select Item - click (blue frame indicates the selected one)
Change Selection - Arrow keys (also work in fullscreen)
Multi Select - mouse drag (or CTRL + click or drag)
Move/Swap Selected Item(s) - drag and drop (between HD
Witness instances as well)
Zoom - mouse wheel (+/- keys)
Resize - click and pull an Item's corner
Duplicate Item(s) - CTRL + Drag'n'Drop (between HD Witness instances as well)
Toggle Fullscreen for Item - double click (Enter) or Item's Context Menu
Show/Hide Item's Info - Item's Context Menu or i icon or Alt + I (available for several Items)

**Take Screenshot** – Item's Context Menu or Alt + S **Rotate**:

- **fine** use **(**ALT + click and drag)
- **coarse** hold CTRL while performing fine rotation
- 90 or 180 degrees use Context Menu

# PTZ:

- use O to open PTZ Control
- use Red Arrow to move Camera
- 🔹 use 🛨 and 💳 to zoom Camera

# SMART MOTION SEARCH

### Select Region to Search Motion on:

- use 2 on an item and draw the region or GTRL + G (can be applied to several Items)
- hold SHIFT and draw the region hold CTRL to add a region
- Click and Hold to clear Selected Region(s) or use Context Menu

# Smart Motion Search Tips

- timeline navigation will be applied to motion chunks only (in red)
- do not forget to set Motion Mask in Camera Settings
- use again to switch off Smart Motion Search (or click and hold on an item)

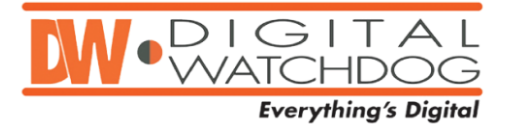

# **PLAYBACK CONTROLS**

**FF/Rew** – use Speed Slider above Play Buttons (or mouse wheel on Speed Slider) or:

- Z/X for Previous/Next Recorded Chunk
- CTRL + Left/CTRL + Right for Speed down/up or Previous/Next Frame (when paused)
- Space for toggle Play/Pause

**Adjust Volume** – Volume Slider (CTRL + up/down arrows or mouse wheel on Volume Slider). Move or **I** for toggle Mute

### NAVIGATION

### **Displaying Archive**

- recorded chunks green
- motion chunks red
- if several items are opened, chunks are combined on the bottom line, selected item's chunks are on the upper line

**Go to Position** – click on Time Line or click-and-drag Slider on Time Line.

Use **use** to show/hide thumbnails (resize Time Line by pulling its upper edge)

Last minute of an archive is not allowed for navigation and Thumbnails **Zoom Time Scale**:

- mouse wheel on Time Line
- double click on bottom scroll bar to full zoom out
- switch to live –
- toggle cameras sync'd to same time select an item and press sync

### **Calendar Search**

- use call or Playback Panel's Context Menu to toggle open/close Calendar Search
- green cells indicate recorded dates
- blue frame indicates displayed dates
- click on a cell to zoom to the selected date
- CTRL + click on a cell add a date to selection

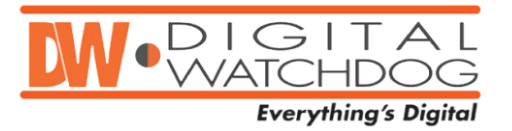

# **EXPORT VIDEOS/PREVIEW SEARCH**

Select an item to export video from – click on an item Select ranges:

- set start/end range for export -right click and drag or use Time Line Context Menu ("[" and "]" shortcuts)
- resize the selected region by dragging edges
- clear the selected region using Context Menu

Use Context Menu for **Export** or **Preview Search Export Tips:** 

- export the same time video from another camera click on another item
- the video exported will be displayed in Tree
- videos exported from cameras are signed by Watermark
- local files' contents can be exported as well

### **PREVIEW SEARCH**

Select an item to export video from – click on an item Select ranges – same as Export Use Context Menu for Preview Search Thumbnail Search Tips:

- Preview Search is displayed on another layout(tab)
- it is possible to play back any item on Preview Search layout
- items cannot be removed from Preview Search layout
- Preview Search is allowed for local files as well

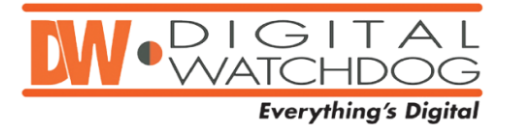

# TREE

Manage users (administrator only) – use Context Menu Manage users' layouts (administrator only) – use Context Menu or drag and drop layouts within Tree Drag'n'Drop within Tree:

- drag'n'drop cameras to a layout in order to add them to this layout
- drag'n'drop a layout to a user in order to assign it to this user (layout will be copied)
- drag'n'drop cameras to another server

### Multi Selection:

- Select an item click
- Select multiple items SHIFT+ click
- Add an item to selection CTRL + click

### Setup cameras and servers:

- use Context Menu to open camera(s) or server settings
- same parameters can be applied to several cameras (recording schedule etc.)
- don't close Properties, just click on another camera/server to set its parameters

Delete object(s) from Tree (offline cameras, offline servers, users, layouts) – Tree's Context Menu or DEL.

### **SEARCH IN TREE**

**Results types** – default is 'Any Type', use drop down selector to choose type (cameras, video files or images) **Search Terms**:

- enter search terms into 'Search' box
- it is possible to search cameras by MAC or IP
- results are displayed in real time as terms are entered (at list 3 chars)
- to show results for less than 3 chars use Enter
- search results are added to the current layout
- use '+' between terms to add a search criteria
- use '\' between terms to remove a search criteria

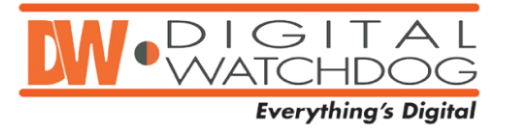

# DW Spectrum IPVMS Hot-Keys

### MISCELLANEOUS

**Open a new HD Witness window** – Tree Menu or Ctrl + N **Main Menu / System Settings** – click HD Witness Logo in the upper left corner

Connect to a Server – Main Menu or 🖤 icon

Start/Stop Panic Recording – PANIC icon or CTRL + P

Start/Stop Screen Recording – <sup>™</sup> icon or Main Menu or ALT + R
Fullscreen/Windowed Mode – Main Menu or <sup>™</sup> or CTRL + Enter
About Screen – Main Menu of F1
Context Help – click on ? and then on the desired element